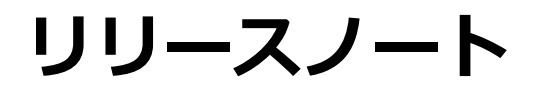

株式会社シナプスイノベーション

© Synapse Innovation Inc.

Confidential

リリースノート

ver.1.7.0

リリースノート

| Ver1.7.0                 | 3  |
|--------------------------|----|
| バージョンアップ手順               | 5  |
| ページレイアウト                 | 5  |
| オブジェクトのリスト項目値追加          | 6  |
| 奉行クラウド連携用接続先制御追加         | 9  |
| グローバル選択リスト値の追加及び変更       | 10 |
| グローバル値選択リストの翻訳ファイルのインポート | 15 |
| 改訂履歷                     | 19 |

リリースノート

ver.1.7.0

## 1. Ver1.7.0

## 1.1. 概要

UM販売管理Ver1.7.0において、下記の変更を実施しました。 ・奉行クラウドへの債権・債務連携 機能改善

・伝票入力可否チェック時のSOQLクエリエラーの改善

各変更による設定の追加等は、本資料の詳細よりご確認ください。

リリースノート

ver.1.7.0

## 1.1. 詳細

1.1.1. 奉行クラウドへの債権・債務連携 機能改善
 ・奉行クラウドプログラム処理による定期的なAPIコールのリトライ処理が実装されました。
 これにより、前バージョンでは手動で実施していたリトライ処理が不要となります。

・連携完了時の通知機能が向上しました。 前バージョンでは初回APIコール時に通知がされていましたが、上記リトライ処理完了時に通 知がなされるよう改善いたしました。

1.1.2. 伝票入力可否チェック時のSOQLクエリエラーの改善
 ・前バージョンでは大量伝票登録時にシステムエラーが発生することがありましたが、
 その可能性を低減できるよう改善いたしました。

# 2. バージョンアップ手順

パッケージURL:

①Schema

https://login.salesforce.com/packaging/installPackage.apexp?p0=04t2x000004C2FtAAK
(2)Label

https://login.salesforce.com/packaging/installPackage.apexp?p0=04t2x000004C2GIAA0
③Utility

https://login.salesforce.com/packaging/installPackage.apexp?p0=04t2x000004C1spAAC
④Domain

https://login.salesforce.com/packaging/installPackage.apexp?p0=04t2x000004C2HzAAK
(5)Service

<u>https://login.salesforce.com/packaging/installPackage.apexp?p0=04t2x000004C1jnAAC</u> ⑥販売管理

https://login.salesforce.com/packaging/installPackage.apexp?p0=04t2x000004C2InAAK

上記のパッケージURLにアクセスしパッケージのインストールを行う。 ※①から順番にインストールを行ってください。

## 2.1. ページレイアウト

2.1.1. 対象のオブジェクトのページレイアウトを割り当てる
 項目追加の場合は、ページレイアウトを割り当てを解除し、項目追加後に
 再度割り当ててください。
 明細オブジェクトの項目削除の場合は、項目セットから削除してください。

【対象オブジェクト】

| オブジェクト | 追加項目1  | 追加項目2 |
|--------|--------|-------|
| 購買オーダー | 作業オーダー |       |

【項目追加・削除対象カスタムメタデータ】

| カスタムメタデータ | 追加項目                                        | 削除項目                         |
|-----------|---------------------------------------------|------------------------------|
| システム制御    | ・Account Trans Flg<br>(API参照名:AccountTransF | ・廃止<br>(API参照名:AccountTransF |

リリースノート

ver.1.7.0

| ・UMWMS F1g          | lg2)                | lg)                |
|---------------------|---------------------|--------------------|
| (API参照名:UMWMS_F1g2) | ・UMWMS Flg          | ・廃止                |
| (API参照名:UMWMS_F1g2) | (API参照名:UMWMS_Flg2) | (API参照名:UMWMS_F1g) |

## 2.2. オブジェクトのリスト項目値追加

選択リストに値が追加されました。

手順を参考に各選択リストに値を追加してください。

| オブジェクト | 選択リスト               | 変更内容 | API参照名                                                                                     |
|--------|---------------------|------|--------------------------------------------------------------------------------------------|
| 購買オーダー | 購買オーダ<br>ーステータ<br>ス | 項目変更 | unConfirmed→Unconfirmed<br>※unConfirmed,Unconfirmedが存在しない<br>場合はUnconfirmedの追加をお願いしま<br>す。 |

## 〈手順〉 (例) 受払区分に項目を追加

## ①オブジェクトマネージャー>クイック検索で「WMS在庫明細」を検索し、選択

|                       | []                             | Q. [設定]を検索 |    |                                     |            | ★ <b>▼</b> 🗄 ? ¤ | * 📥 👼 |
|-----------------------|--------------------------------|------------|----|-------------------------------------|------------|------------------|-------|
| 設定 7                  | ホーム オブジェクトマネージャ 🗸              |            |    |                                     |            |                  |       |
| 設定<br>オブジ:<br>1件の項目() | エクトマネージャ<br><sub>表示ラペンレ頃</sub> |            |    | 911. See 22. (1117 - 12111) (C. 11) | Q WMS在庫明細  | スキーマビルダー         | 作成 🗸  |
| 衣ホラヘル                 | ▲ API参照名                       | 種別         | 説明 |                                     | 最終更新       | リリース済み           |       |
| WMS在庫明細               | snps_um_WMSinventoryDetail_c   | カスタムオブジェクト |    |                                     | 2022/03/03 | ~                | •     |

リリースノート

ver.1.7.0

| 辺境日とリレーションを選択し、文仏区力を選択<br>            |                                  |                                  |                  |                    |           |
|---------------------------------------|----------------------------------|----------------------------------|------------------|--------------------|-----------|
|                                       |                                  | Sandbox: 0304                    |                  |                    |           |
|                                       |                                  | Q. [設定]を検索                       |                  |                    | ? 🌣 🌲 🐻   |
| **** 設定 ホーム オブジ                       | エクトマネージャ 🗸                       |                                  |                  |                    |           |
|                                       |                                  |                                  |                  |                    |           |
| き し し し し し し し し し し し し し し し し し し | 17                               |                                  |                  |                    |           |
| 詳細                                    | 項目とリレーション<br>16件の項目(項目の表示ラベンル(側) |                                  | Q、 クイック検索        | 新規 削除済みの項目 項目の連動関係 | 項目履歴管理の設定 |
| 項目とリレーション<br>ページレイアウト                 | רבע אוס                          | snps_um_RelatedRecord_c          | テキスト(18)         |                    | •         |
| Lightning レコードページ                     | שע hno.                          | snps_um_LotNo_c                  | テキスト(19) (外部 ID) | $\checkmark$       | •         |
| ボタン、リンク、およびアクシ<br>ヨン                  | 作成者                              | CreatedById                      | 参照関係(ユーザ)        |                    |           |
| コンパクトレイアウト                            | 取引先                              | snps_um_Client_c                 | 参照關係(取引先)        | ~                  | •         |
| 項目セット                                 | 受払区分                             | snps_um_WMSInOutClassification_c | 選択リスト            |                    | •         |
| オブジェクト制限                              | 受払単位                             | snps_um_InOutUnit_c              | 数式 (テキスト)        |                    | •         |
| レコートタイプ                               | 受払数量                             | snps_um_InOutQuantity_c          | 数值(12、4)         |                    | •         |
| Restriction Rules                     | 品目                               | snps_um_ltem_c                   | 参照関係(品目マスタ)      | $\checkmark$       | •         |
| トリガ                                   | 在庫場所                             | snps_um_StockAst_c               | 参照関係(在庫場所マスタ)    | ~                  | •         |
| 入刀規則                                  | 在庫種別                             | snps_um_StockType_c              | 灌択リスト            |                    | •         |
|                                       | 日時                               | snps_um_Datetime_c               | 日付/時間            |                    | •         |
|                                       | 最終更新者                            | LastModifiedByld                 | 参照関係(ユーザ)        |                    |           |
|                                       | 棚番                               | snps_um_ShelfNumber_c            | 参照関係(御冊)         | ~                  | <b>.</b>  |
|                                       |                                  |                                  |                  |                    |           |

## ②項目とリレーションを選択し、受払区分を選択

## ③値セクションの「新規」を押下

|                          |                                                                                                    |                    | 5010507.0504                |                                  |               |
|--------------------------|----------------------------------------------------------------------------------------------------|--------------------|-----------------------------|----------------------------------|---------------|
|                          |                                                                                                    | 〇. [設定]を検索         |                             |                                  | *• 🖪 ? 🌣 🐥 🐻  |
| *** ****                 |                                                                                                    |                    |                             |                                  |               |
| 設定 ホーム オノジュ              |                                                                                                    |                    |                             |                                  |               |
| 設定 > オブジェクトマネージャ WMS在庫明細 |                                                                                                    |                    |                             |                                  |               |
| -14                      | インストール済みパッケージ                                                                                                    | snps_um_schema     |                             | 使用可能なパージョン 13-現在                 | *             |
| 3年3日<br>-                | 一般的なオプション                                                                                                    |                    |                             |                                  |               |
| 項目とリレーション                | 必須項目                                                                                                    |                    |                             |                                  |               |
| ページレイアウト                 | デフォルト値                                                                                                    | 1                  |                             |                                  |               |
| Lightning レコードページ        | 選択リストオプション<br>値セットで定義された値に選択リストを制限します                                                                                                    | 1                  |                             |                                  |               |
| ボタン、リンク、およびアクシ           | 制御項目                                                                                                    | [新規]               |                             |                                  |               |
| 32                       | 使用される選択リスト値                                                                                                    |                    |                             |                                  |               |
| コンパクトレイアウト               | 有効および無効な選択リスト値                                                                                                    | 4 (最大 1,000)       |                             |                                  |               |
| 項目セット                    | 項目の連動関係                                                                                                    | 新規                 |                             |                                  | 項目の連動関係のへんで ? |
| オブジェクト制限                 | 達動開係が定義されていません。                                                                                                    |                    |                             |                                  |               |
| レコードタイプ                  | 入力規則                                                                                                    | 新規                 |                             |                                  | 入力規則的ヘルプ ②    |
| 条件                       | 入力規則が定義されていません。                                                                                                    |                    |                             |                                  |               |
| Restriction Rules        | 値                                                                                                    | 新規                 | び巻え ( 霊換 ) 印刷用に表示 ) グラフの色 💌 |                                  | (南の人ルブ ?)     |
| トリガ                      | 79532 (8                                                                                                    | API 参照名            | デフォルト グラフの色                 | 更新者                              |               |
|                          | 編集   副発   無効化 Shelving                                                                                                    | Shelving           | 動的に割り当て渡み                   | 工程連接テスト 管理者ユーザ, 2022/02/02 10.53 |               |
| 入力規則                     | 編集   副除   無効化 Picking                                                                                                    | Picking            | 動物に割り当て済み                   | 工程連修テスト 管理者ユーザ, 2022/02/02 10.59 |               |
|                          | 編集 副號 無効化 Inventory Checking                                                                                                    | Inventory Checking | 動的に割り当て渡み                   | 工程連接テスト 管理者ユーザ, 2022/02/0210.59  |               |
|                          | 羂条 副発 無効化 StockAdjustment                                                                                                    | StockAdjustment    | 動的に割り当て済み                   | 工程達録テスト管理者ユーヴ, 2022/03/0711:54   |               |
|                          | and the second second s |                    |                             |                                  |               |
|                          | /mx///4/III                                                                                                    |                    |                             |                                  |               |
|                          | 無効な値は設定されていません。                                                                                                    |                    |                             |                                  |               |
|                          | へ先頭に戻る                                                                                                    |                    | 間違収ト毎の表示件数を常に 💙 増や          | ŧ                                |               |

リリースノート

ver.1.7.0

|                          | ④入力欄に「StockAdjustment」を入力し、保存ボタンを押下                                                             |   |
|--------------------------|-------------------------------------------------------------------------------------------------|---|
|                          | Sandbor: 0304                                                                                   |   |
| <b>*</b>                 | Q. [設定]を検索                                                                                      | 5 |
| 設定 ホーム オブジ               | ェクトマネージャ v                                                                                      |   |
| 設定 > オブラェクトマネージで WMS在庫明細 |                                                                                                 |   |
| 詳細                       |                                                                                                 | , |
| 項目とリレーション                | 以下の 1 つ以上の違例リスト値を追加します。値は 1 行につき 1 つ存在する必要が称り、値のラベルと API 参照その両方で使用されます。                         |   |
| ページレイアウト                 | 値が、無効な値の API 参照名と一致する場合、その値は以前のライルと共に再度有効になります。<br>値が、無効な値のラベルと一致し、API 参照名と一致しない場合、新しい値が作成されます。 |   |
| Lightning レコードページ        |                                                                                                 |   |
| ボタン、リンク、およびアクシ<br>ヨン     | StockAlgurtment                                                                                 |   |
| コンパクトレイアウト               |                                                                                                 |   |
| 項目セット                    |                                                                                                 |   |
| オブジェクト制限                 |                                                                                                 |   |
| 条件                       |                                                                                                 |   |
| Restriction Rules        | 87)<br>3v>2u                                                                                    | 4 |
| トリガ                      |                                                                                                 |   |
| 入力規則                     |                                                                                                 |   |
|                          |                                                                                                 |   |
|                          |                                                                                                 |   |
|                          |                                                                                                 |   |
|                          |                                                                                                 |   |
|                          | ⑤変更の場合は編集でAPI参照名に変更内容を入力し、保存ボタンを押下                                                              |   |

## <del>選択Uスト値の編集</del> 受払区分

選択リストの値を入力してください。デフォルト値に設定する場合は、チェックボックスにチェックを入れてください。

| 表示ラベル<br>API 参照名<br>デフォルト<br>グラフの色 | LotChange<br>i<br>マスタリストのデフォルト値に設定する<br>動的に割り当て済み<br>III |
|------------------------------------|----------------------------------------------------------|
|                                    | 保存 キャンセル                                                 |

リリースノート

ver.1.7.0

## 2.3. 奉行クラウド連携用接続先制御追加

接続先切替のカスタム設定項目が追加されました。 初期設定では奉行クラウドのsandboxが指定されています。 本番機に接続される際には下記項目の変更が必要です。

# 2.1.1. カスタム設定による接続先の確認、設定 設定ページより「カスタム設定」を検索、選択 →「奉行連携」レコードの「Manage」をクリック

| 設定 ホーム オブジェ                                     | クトマネージャ 🗸                                                                                      |                 |               | -                                     |                                                             |
|-------------------------------------------------|------------------------------------------------------------------------------------------------|-----------------|---------------|---------------------------------------|-------------------------------------------------------------|
| Q カスタム設定<br>・カスタムコード                            | <b> </b>                                                                                       |                 |               |                                       |                                                             |
| カスタム設定<br>深しているものが見つかりませんか?<br>グローバル検索をお試しください。 | カスタム設定<br>カスタム設定を使用して、細康レベリト、ブロファイルレベリ<br>Apex、および Web サービス Art で活用できます。<br>ビュー: 東マママ 細胞にっつけまま | L、およびユーザレベルでカス  | クムデークを作成わよび管理 | 『できます。カスタム設定データはアプリケーションキャッシュに<br>利用状 | (保存されます。つまり、間い合わせを繰り返<br>29を取得<br>A   D   D   D   E   F   G |
|                                                 | アウション 表示3代点 + Manage 参 単行連携                                                                    | <b>表示</b><br>公開 | 遊文種刻<br>地間    | 8<br>名前空間ブレフィックス<br>stops.ym          | SUR.<br>Berny                                               |
|                                                 | 「編集」ホタンをクリッ                                                                                    | ワ               |               |                                       |                                                             |

| <b> <sup>設定</sup></b> カスタム設定                                                                                                    |                                                                                 |
|----------------------------------------------------------------------------------------------------|---------------------------------------------------------------------------------|
| <sup>灰处梁定</sup><br>奉行連携                                                                                                    |                                                                                 |
| カスタム設定がリストの場合、【新規】をクリックして新しいデータセットを追加します。たとえば、アプリケーションに国コードの設定がある<br>カスタム設定が階層の場合、ユーザ、プロファイル、または組織レベルに対してデータを追加できます。たとえば、特定のユーザがアプリ | 場合、各セットに国名やダイヤルコードを含みます。<br>ァーションを実行しているかどうか、特定のプロファイルか、または単に一般的なユーザかによって違う値を表示 |
| 編集)創建                                                                                                    |                                                                                 |
| ▼ デフォルトの組織レベルの値                                                                                                    |                                                                                 |
| 保存場所 <u>UM販売管理結合環境</u>                                                                                                    | API base URL http:                                                              |
| 継続確認回数の上限 3                                                                                                    | 連携結果の一括確認実行件数 🖗 200                                                             |
| ビュー: <u>すべて ▼</u> ) 新規ビューの作成                                                                                                    |                                                                                 |
|                                                                                                    | ABCDEFGHIIJKLMN                                                                 |
|                                                                                                    | <b>H</b> f IR                                                                   |
| 設定所有者 ↑                                                                                                    | 保存場所                                                                            |
| 表示するレコードはありません。                                                                                                    |                                                                                 |
|                                                                                                    |                                                                                 |

リリースノート

ver.1.7.0

「API base URL」に接続するGateway URLを指定してください。 ※初期値はsandboxである「https://api-sandbox.obc.jp」が指定されています。

| な また た な な な な な な の た の た の た の た の た の た | <b>、</b> 設定                                                           |         |
|--------------------------------------------|-----------------------------------------------------------------------|---------|
| 奉行連携の編<br>作成した項目の値を入力しま                    | <b>集</b><br>ます。このデータは、アプリケーションにキャッシュされます。                             |         |
| 奉行連携 の編集                                   |                                                                       | 保存キャンセル |
| 奉行連携 の情報                                   |                                                                       |         |
|                                            | 保存場所 UM販売管理結合環境<br>API base URL https://api-sandbox.ob<br>継続確認回数の上限 3 | cj      |

2.4. グローバル選択リスト値の追加及び変更

選択リストに選択肢が追加されました。 手順を参考に、各選択リストの設定を行ってください。

| 選択リスト               | 変更内容  | API名(表示名)                                                                                                  |
|---------------------|-------|----------------------------------------------------------------------------------------------------|
| Functions           | 内容の修正 | 債権奉行(SAIKEN BUGYO)<br>債務奉行(SAIMU BUGYO)<br>受注生産依頼(JUCHU SEISAN IRAI)                                       |
| Comparison Operator | 表示名変更 | 以上(Or More)<br>以下(Or Less)<br>超過(More Than)<br>未満(Less Than)<br>範囲(Range)<br>一致する(Match)<br>一致しない(Unmatch) |

リリースノート

リリースノート

## ver.1.7.0

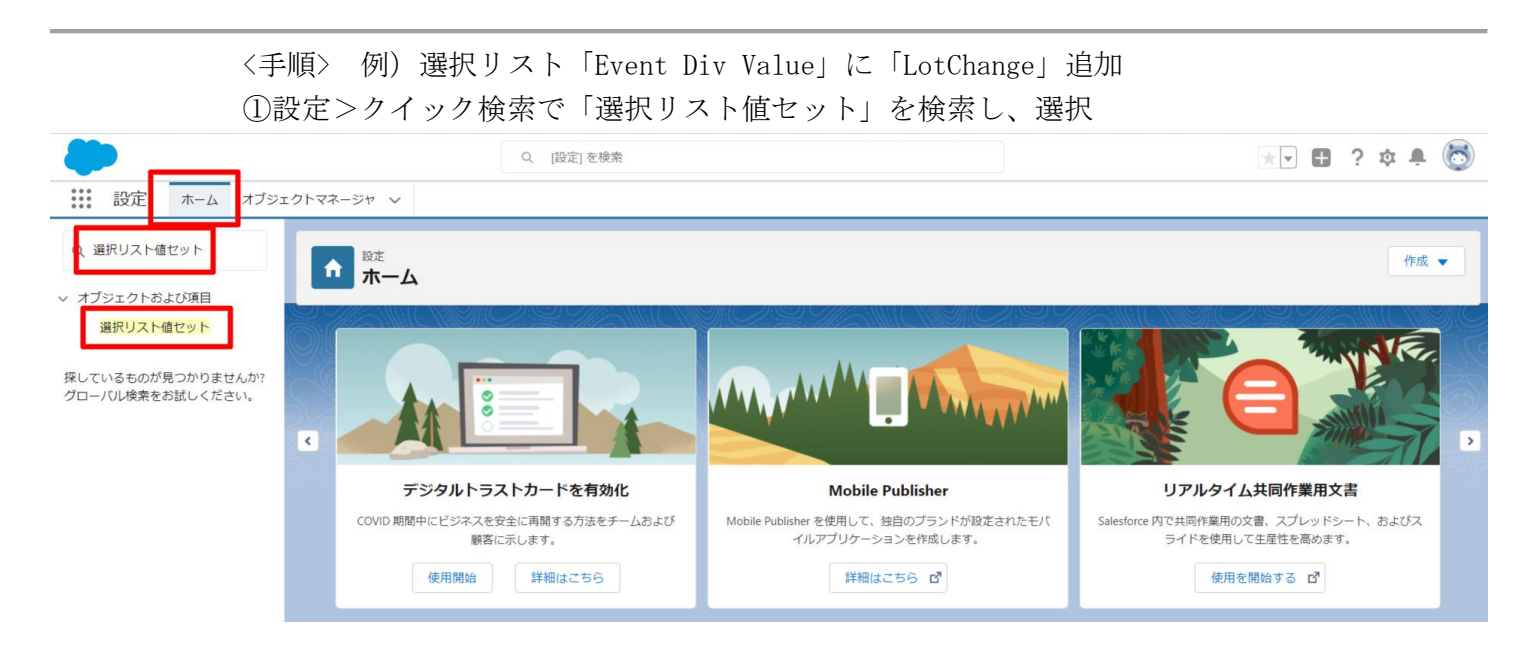

## ②Event Div Valueをクリック (イニシャル文字 (例:E) をクリックするとスムーズ)

| -                                                                                                  | Q. [設定] を検索                                                                                                    | * 🖬 ? 🌣 🐥 🐻                                                                                                    |
|----------------------------------------------------------------------------------------------------|----------------------------------------------------------------------------------------------------|----------------------------------------------------------------------------------------------------|
| 設定 ホーム オブジェ                                                                                        | クトマネージャーマ                                                                                                    |                                                                                                    |
| Q 選択<br>> データ                                                                                      | ◎<br>選択リスト値セット                                                                                                    |                                                                                                    |
| 州/国/テリトリー <mark>選択</mark> リスト<br><mark>選択</mark> リスト設定<br>> オブジェクトおよび項目<br><mark>選択</mark> リスト価セット | 選択リスト値セット<br>グローバル運択リスト値セットでは、オブジェクト間で値を共有できます。カスタム選択リスト項目はグローバル値セットに基づき、その値を継承します。値セットは専明されているため、ユー<br>ビュー でマママ 悪馬ビューのため                                                                                                    | このページのへんり 🤗                                                                                                    |
| 探しているものが見つかりませんか?<br>グローバル検索をお拭しください。                                                              | グローバル値セット         単価           アクラコン         素売アたり*         課題           「加工         「加工 <td< td=""><td>予定 子品目所要 子品目 消費業績 支注業績 新潟ナージー 製造業績 入得 入勝子定<br/>予定 子品目所養 子品目消費発展 支注実績 製造サージー 製造業績 入得 入勝子定<br/>世記 Ship In Ship In Parred Ship Out Stock Adjustment Miterbourier Results Work Management Results Work<br/>uit Ship In Ship In Parred Ship Out Stock Adjustment Miterbourier Results Work Management Results Work</td></td<> | 予定 子品目所要 子品目 消費業績 支注業績 新潟ナージー 製造業績 入得 入勝子定<br>予定 子品目所養 子品目消費発展 支注実績 製造サージー 製造業績 入得 入勝子定<br>世記 Ship In Ship In Parred Ship Out Stock Adjustment Miterbourier Results Work Management Results Work<br>uit Ship In Ship In Parred Ship Out Stock Adjustment Miterbourier Results Work Management Results Work |
|                                                                                                    |                                                                                                    |                                                                                                    |

リリースノート

ver.1.7.0

|                                                        | ③値セクションの                                                                                                    | 「新規」を押                                                                                                    | F                                                                                                    |                 |                                                                  |                                                                                                    | . 🗄 ? 🌣 🏚 🐻  |
|--------------------------------------------------------|----------------------------------------------------------------------------------------------------|----------------------------------------------------------------------------------------------------|----------------------------------------------------------------------------------------------------|-----------------|------------------------------------------------------------------|----------------------------------------------------------------------------------------------------|--------------|
| 設定 ホーム オン                                              | ブジェクトマネージャ 🗸                                                                                                    |                                                                                                    |                                                                                                    |                 |                                                                  |                                                                                                    |              |
| Q 選択<br>データ                                            | きません ひんし ひんし ひんし ひんし ひんし ひんし ひんし ひんし ひんし ひん                                                                                                    |                                                                                                    |                                                                                                    |                 |                                                                  |                                                                                                    |              |
| 州/国/テリトリー <mark>選択</mark> リスト<br><mark>選択</mark> リスト設定 | グローバル値セット(管理)                                                                                                    | ANET CHIES NO (CNN                                                                                                    | NHU NEN (1114)                                                                                                    |                 |                                                                  | GAME (ANNO MACANONA) (A                                                                                                    | €:0R~30A#7 0 |
| オブジェクトおよび項目                                            | このグローバル値セットは管理されています。つまり.                                                                                                    | 編集できるのは特定の属性のみです。詳細情報                                                                                                    | <u>0表示</u>                                                                                                    |                 |                                                                  |                                                                                                    |              |
| 選択<br>リスト値セット                                          |                                                                                                    |                                                                                                    | 值 [ <u>13]</u>   無効な値 [                                                                                                    | 1]   項目の使用場所[2] |                                                                  |                                                                                                    |              |
| 泵しているものが見つかりませんか<br>ブローノŨレ検索をお試しください。                  | ?<br>グローバル値セットの詳細<br>▲ホラベル<br>を第<br>送明<br>を計算していつえ<br>を計算していつえ<br>使用される選択リスト値<br>有効かよび無効な選択リスト値                                                                                                    | 歴史<br>Event Div Value<br>Event Div Value<br>Child Ben Requirement, Child Bene Consume<br>Sycial Adjustment Warbousing Results Werb<br>Sycial Adjustment Warbousing Results Werb<br>marga Adjustment Warbousing Results Werb<br>marga Adjustment Marga Adjustment Marga Adjust<br>marga Adjustment Marga Adjust<br>marga Adjustment Marga Adjust<br>marga Adjustment Marga Adjust<br>marga Adjust Adjust<br>marga Adjust Adjust<br>marga Adjust<br>marga Adjust Adjust<br>marga Adjust<br>marga Adjust<br>marga Adjust<br>marga Adjust<br>marga Adjust<br>marga Adjust<br>marga Adjust<br>marga Adjust<br>marga Adjust<br>marga Adjust<br>marga Adjust<br>marga Adjust<br>marga Adjust<br>marga Adjust<br>marga Adjust<br>marga Adjust<br>marga A | ion Actual Result Jovenicoy Checking Jovenicoy<br>Itual Result. Ship in Ship in Planned Ship Out<br>Manasement Results Mon Results<br>章 Redarkit Storakit 入道 入場子定 出場 な |                 |                                                                  |                                                                                                    |              |
|                                                        | 住         アラション         4           深葉、利用谷・第2分化、Manufacturing Results<br>福葉、利用谷・第2分化、Work Results           福葉、利用谷・第2分化、Work Nanagement Results<br>福葉、利用谷・第5分化、Work Nanagement Results           福葉、利用谷・第5分化、ChildStem Consumption Actual | Result Child                                                                                                    | なび参え 変数 印列用に表示 グラフの<br>発表<br>exults<br>lanagementResults<br>outing Results<br>emConsumptionActualResult                                                                | E v<br>773bh    | <b>7570会</b><br>動的這書的当て清み<br>動的工書的当て清み<br>動的工書的当て清み<br>動的工業的当て清み | 変更考<br>工程(建築テスト 管理者ユーザ、2021/12/14 1608<br>工程(建歩テスト 管理者ユーザ、2021/12/14 1608<br>工程(建歩テスト 管理者ユーザ、2021/12/14 1608<br>工程(建歩テスト 管理者ユーザ、2021/12/14 1608<br>工程(建歩テスト 管理者ユーザ、2021/12/14 1608 |              |

④入力欄に下記を入力し、「このグローバル値セットを使用するすべての

レコードタイプに新しい選択リスト値を追加します。」にチェックし、保存する。

Lot Change

| -                                                                      | 〇、 [設定] を検索                                                                                                    | *• 🖬 ? 🌣 🐥 🐻       |
|------------------------------------------------------------------------|----------------------------------------------------------------------------------------------------|--------------------|
| 説 設定 ホーム オブジェ                                                          | クトマネージャ ∨                                                                                                    |                    |
| Q、選択<br>> データ                                                          | ◎ 2000 2000 2000 2000 2000 2000 2000 20                                                                                                    |                    |
| 州/国/テリトリー <mark>選択</mark> リスト<br>選択リスト投定<br>> オブジェクトおよび項目<br>選択リスト優セット | 電気以上線の運動<br>Event Div Value<br>以下の1つ以上の選択以上値を追加します。値は11行につき1つ存在する必要があり、値のラベルとAPI参照名の両方で使用されます。<br>値が、無効な値のAPI参照名と一致する場合、その値は以前のラベルと共に再度有効になります。<br>値が、無効な値のラベルと一致し、API参照名と一致しるに場合、新しい値が作用なされます。 | 284-99∧&7 <b>9</b> |
| 探しているものが見つかりませんか?<br>グローバル検索をお試しください。                                  | した Chanes<br>した Chanes<br>でで<br>グローブい/値とットを使用するすべてのレコードライブに新しい選択リスト値を追加します。<br>ほん<br>日本<br>日本<br>日本<br>日本<br>日本<br>日本<br>日本<br>日本<br>日本<br>日本                                                   | 100                |
|                                                                        |                                                                                                    |                    |

リリースノート

リリースノート

ver.1.7.0

## 2.4. グローバル値選択リストの翻訳ファイルのインポート

本バージョンアップでの翻訳ファイルバージョンは「V1.16.0」となります。 アップデート環境の現時点でのバージョンをご確認頂き、上記バージョンまでの差分の 翻訳ファイルを下位バージョンから全て適用ください。

## <現時点でのバージョンの確認>

「設定」ページにて「インストール済みパッケージ」を検索、選択 「snps\_um\_schema」レコードの「バージョン番号」を確認してください。

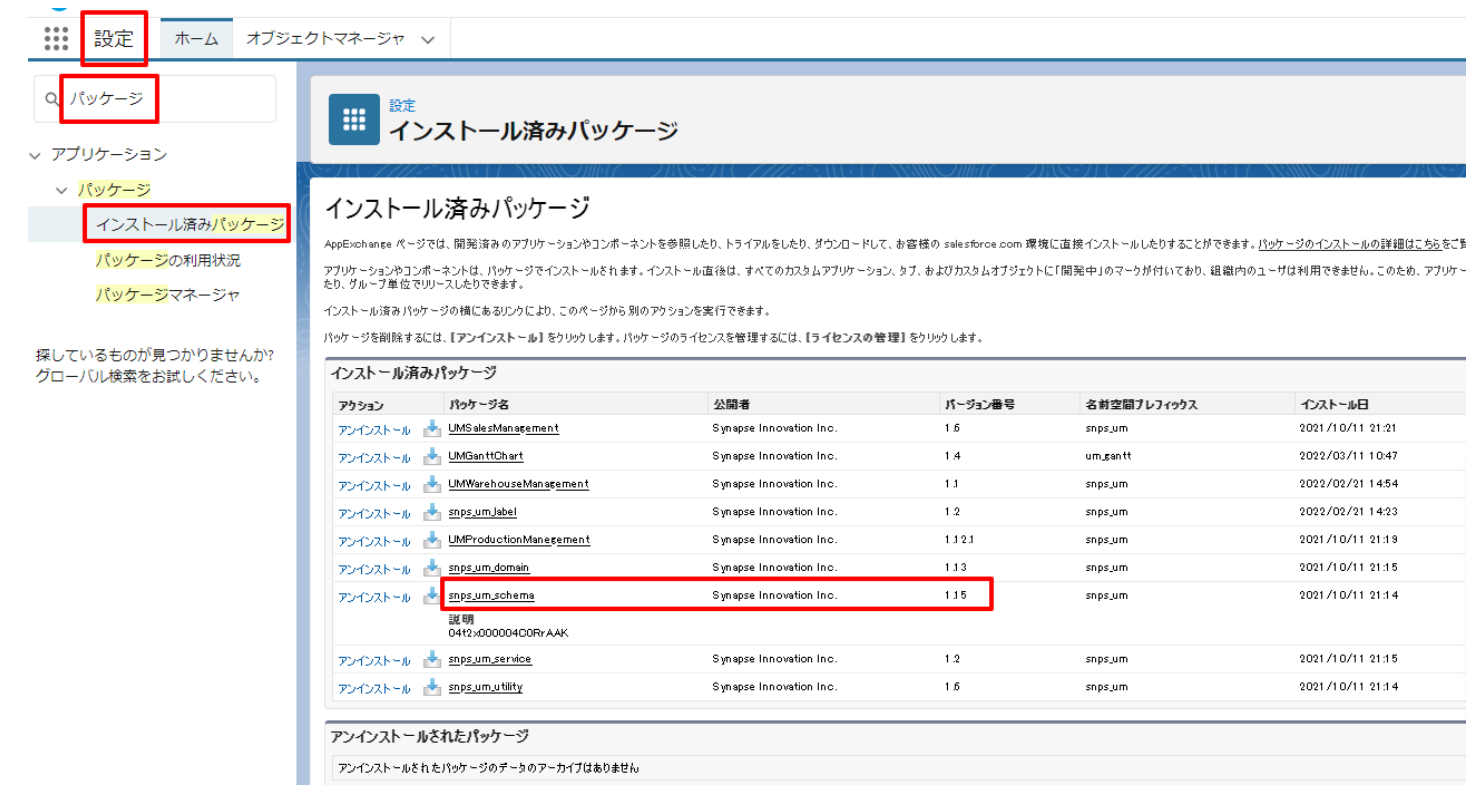

| <差分の翻訳ファイルの適用><br>※ <u>グローバル選択リスト値の変更</u> を事前に行うこと。                                                                                        |        |
|----------------------------------------------------------------------------------------------------|--------|
| ①シナプスイノベーションのHPのシナプス製品サポートページを開く<br><u>https://www.synapse-i.jp/support/snps</u>                                                           |        |
| ②「シナプス製品サポート会員限定コンテンツはこちら」のログインページ<br>押下し、ログインを行う                                                                                          | ジヘボタンを |
| <ul> <li>Synapse innovation 会社情報 ソリューション 製造業コラム イベント情報 資料ダウンロード サポート/お問い合わせ 採用</li> <li>メンテナンス/障害情報ページへ</li> <li>購入前のよくある質問ページへ</li> </ul> | 引售報    |
|                                                                                                    |        |
| シナプス製品サポート会員限定コンテンツはこちら<br>ログインページへ                                                                                                    |        |
|                                                                                                    | ,      |
| シナプス製品サポート会員限定コンテンツ<br>ログインページ                                                                                                    |        |
| <b>既存ユーザのログイン</b><br>ユーザー名またはメールアドレス                                                                                                    |        |
| パスワード<br>■ ■ ■ ■ ■ ■ ■ ■ ■ ■ ■ ■ ■ ■ ■ ■ ■ ■ ■                                                                                             |        |
| ログイン後こちらをクリックしてください(ページが遷移します)                                                                                                    |        |

リリースノート

ver.1.7.0

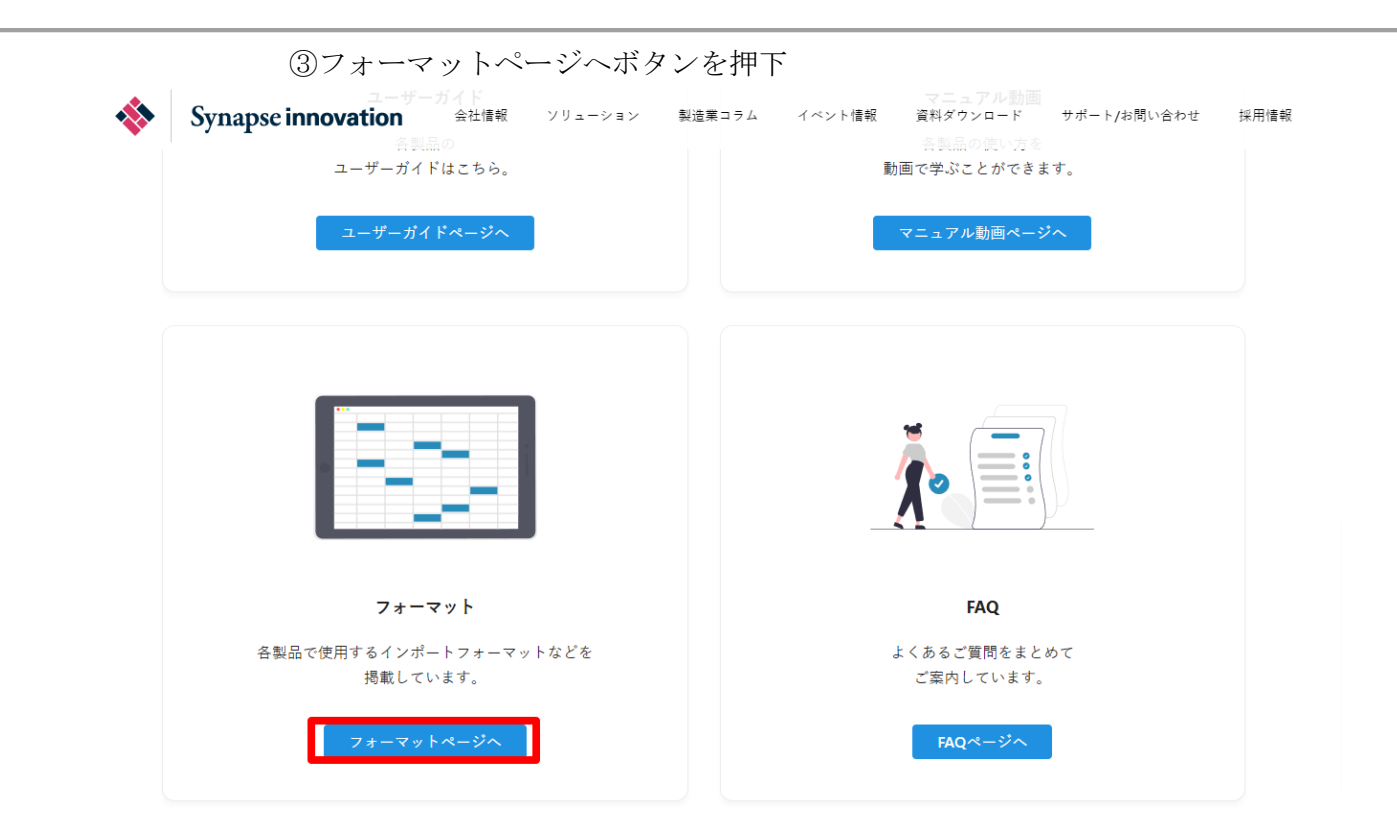

④必要なアップグレード用翻訳ファイルを全てダウンロード

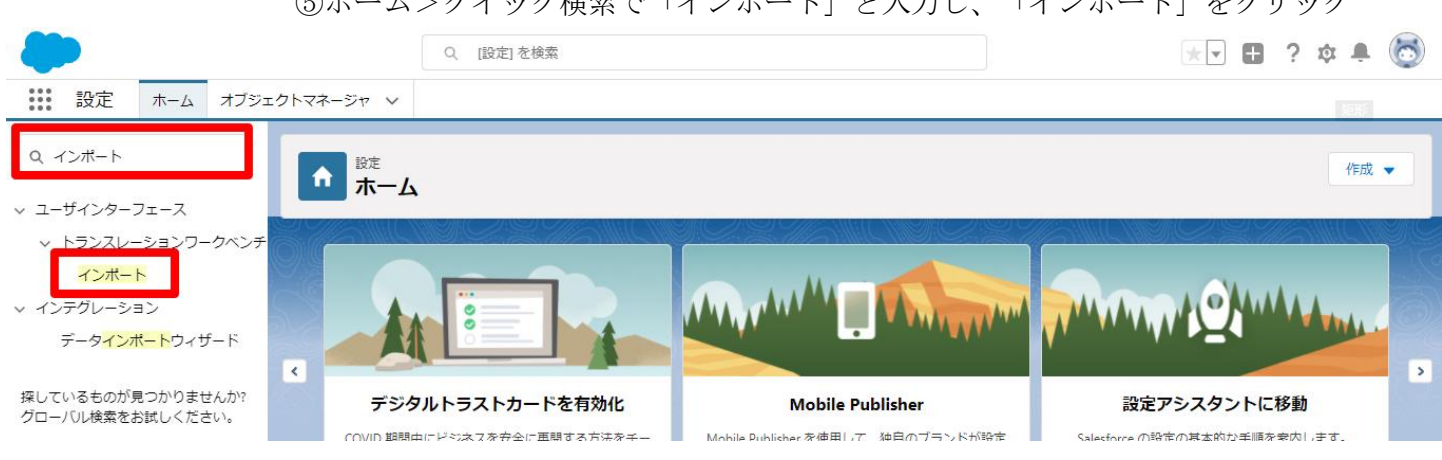

⑤ホーム>クイック検索で「インポート」と入力し、「インポート」をクリック

リリースノート

|                  |                                   | ⑥ ④でダウンロードしたファイルを                                                                                                    | 「ファイルを選択」                                      | で選択し                                        |            |            |   |
|------------------|-----------------------------------|----------------------------------------------------------------------------------------------------|------------------------------------------------|---------------------------------------------|------------|------------|---|
| _                |                                   | インポートをクリック。                                                                                                    |                                                |                                             |            |            |   |
|                  |                                   | Q. [設定] を検索                                                                                                    |                                                | ★▼                                          | ? 🌣        | <b>.</b> ( | 6 |
| 設定               | 官 ホーム オブジェ                        | /トマネージャ ∨                                                                                                    |                                                |                                             |            |            |   |
| Q 72#-           | - <b>ト</b>                        | int int                                                                                                    |                                                |                                             |            |            |   |
|                  | <i>b</i> _7_7                     | や インボート                                                                                                    |                                                |                                             |            |            |   |
| マーリイン<br>マートラン   | ッーフェース<br>スレーションワークベンチ            |                                                                                                    |                                                |                                             |            | _ 11/1     |   |
| ~                |                                   | 1255~1256月259~8月25~11039。                                                                                                    |                                                |                                             |            |            | 1 |
| <br>マ インテグレ      | ーション                              | <ol> <li>この顧訳のインボートの言語を指定します。<u>有効な言語コード</u>を使用してください。</li> <li>メポワライルでは、66 タダの target-inputes 腐性を使用します。たたえば、566 original=<sup>®</sup> Salest<br/>chtTargetの項は、1875、以下表示は、45 たりえば、100 consume option const Target</li> </ol> | rce″source-language=″en_US″target-language=″er | _US" translation-type="metadata" datatype=" | xml´´> ਰਗ. |            |   |
| データ              | <mark>インポート</mark> ウィザード          | <ul> <li>SN プリルでは、amail Treを知りなり、CC人は、Transvase Code.es()。</li> <li>3.インボートする前に、インボートファイルを UTF-8 文字コードで保存します。</li> </ul>                                                                                                    |                                                |                                             |            |            |   |
|                  |                                   | ステップ 2. ファイルを ZIP で圧縮(省略可能)                                                                                                    |                                                |                                             |            |            |   |
| 採しているも<br>グローバル検 | のか見つかりませんか?<br>索をお試しください。         | 複数言語ファイルをアップロードする場合は、より簡単にインボートできるようにすべてのファイルをまとめて                                                                                                    | zip できます。                                      |                                             |            |            |   |
|                  |                                   | ステゥブ 3. ファイルを選択してアップロード                                                                                                    |                                                |                                             |            |            |   |
|                  |                                   | zin キたけ(現現)の つってい。                                                                                                    |                                                |                                             |            |            |   |
|                  |                                   | ファイルを選択」。現たれていません                                                                                                    |                                                |                                             |            |            |   |
|                  |                                   | ステップ 4. ファイルのインボート                                                                                                    |                                                |                                             |            |            |   |
|                  |                                   | 1.1.1.                                                                                                    |                                                |                                             |            |            |   |
|                  |                                   |                                                                                                    |                                                |                                             |            |            |   |
|                  |                                   | ⑦インポート完了のメールが届くこ<br>インポートエラーが出る場合、ロ<br>インポートできるまで、再度⑥を                                                                                                    | とを確認<br>グアウトせずに<br>試みる                         |                                             |            |            |   |
|                  | 0BZo00000                         | 00KyjG Sandbox: 翻訳のインポート                                                                                                    | 完了(外部)Salesforce x)                            |                                             | ı          | 8          | Ø |
|                  | <b>翻訳のインボート</b><br>To 自分 <b>▼</b> | >                                                                                                    |                                                | 10月19日(火) 23:27 (3 日前)                      | ☆ ↔        | -          | : |
|                  | 文 ▲ 英語 ▼ )                        | 日本語 ▼ メッセージを翻訳                                                                                                    |                                                | 次の言語で無                                      | 効にする: す    | 英語 >       | ĸ |
|                  | インポートのために<br>以下のファイルのイ            | !021/10/19 23:27:26 JST に送信された picklistValue.stf 翻訳フ<br>/ボートに成功しました。 picklistValue.stf                                                                                                    | アイルが完了しました。                                    |                                             |            |            |   |
|                  | よろしくお願い申し<br>Salesforce トランス      | :げます。<br>ィーションワークベンチ                                                                                                    |                                                |                                             |            |            |   |
|                  | あなたは                              | 1 C 1                                                                                                    | として登録                                          | <b>尽されています。</b>                             |            |            |   |
|                  | 質問がある場合や、                         | tボートが必要な場合は、 <u>Salesforce カスタマーサポート</u> にお                                                                                                    | 問い合わせください。                                     |                                             |            |            |   |
|                  | ∽ 返信                              | → 転送                                                                                                    |                                                |                                             |            |            |   |
|                  |                                   |                                                                                                    |                                                |                                             |            |            |   |

リリースノート

ver.1.7.0

## 3. 改訂履歴

| 改訂日        | Ver.    | 改訂内容                               |
|------------|---------|------------------------------------|
|            | 1. 7. 0 | 新規作成                               |
| 2022/08/04 | 1. 7. 0 | オブジェクトのリスト項目値追加へ購買オーダーステータスを追<br>加 |

この取り扱い説明書の一部または全部を無断で複製・転載することはお断りします。

・この説明書の内容は将来予告なしに変更することがあります。

・本書の内容については、万全を期して作成いたしましたが、万一ご不明な点や誤り、記載漏れなど、お 気づきの点がありましたらご連絡ください。

・運用した結果の影響については上項に関わらず責任を負いかねますのでご了承ください。

・UM販売管理 ver1.7.0時点の内容です。